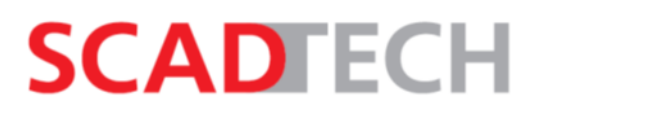

### АКЦИОНЕРНОЕ ОБЩЕСТВО "СКАД тех"

УТВЕРЖДЕНО СТ.2018.ТСТ.ТД.00000 РП-ЛУ

### ПРОГРАММА "ТЕСТЕР"

#### Руководство пользователя

СТ.2018.ТСТ.ТД.00000 РП

Листов 10

Инв № подл. Подп. и дата Взамен инв. № Инв № дубл. Подп. и дата

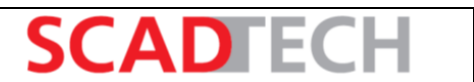

# СОДЕРЖАНИЕ

| 1  | Назначение программы  | . 3 |  |  |  |
|----|-----------------------|-----|--|--|--|
| 2  | Условия применения    | . 4 |  |  |  |
| 3  | Интерфейс программы   | . 5 |  |  |  |
| 4  | Работа в программе    | . 7 |  |  |  |
| Пе | Іеречень сокращений11 |     |  |  |  |

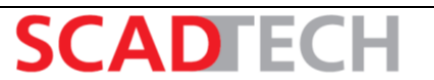

## 1 Назначение программы

Программное обеспечение является инструментом для проверки функционирования системы, её менеджеров и алгоритмов.

Тестирование выполняется посредством запуска проверок с панели программы, на которой также выводится информация о воспроизведении тестов и результаты проверки.

### 2 Условия применения

В связи с тем, что запуск тестов может привести к сбою в работе тестируемого проекта и его алгоритмов, рекомендуется запускать программу и воспроизводить плейлисты с тестами на резервном устройстве (при наличии), выведенном из работы. Перед проведением тестирования рекомендуется выполнить процедуру резервного копирования данных тестируемого проекта.

Программа «Тестер».

Руководство пользователя

Ознакомление с данным документом является достаточным условием для успешной работы пользователя с программой, при условии, что пользователь обладает навыками программирования на языке CTRL.

# 3 Интерфейс программы

Интерфейс программы представлен на рисунке 1. Порядок установки и запуска программы описан в Руководстве администратора СТ.2018.ТСТ.ТД.00000 РА.

| ø                                                                                                    | Vision_1: tester\user.main.xml                                                                                                    |                                                                                                    |  |  |
|----------------------------------------------------------------------------------------------------|----------------------------------------------------------------------------------------------------|----------------------------------------------------------------------------------------------------|--|--|
|                                                                                                    |                                                                                                    |                                                                                                    |  |  |
| Xyphan                                                                                                    | Tecta                                                                                                    | Bocnpoussegenue                                                                                                    |  |  |
| Очистить Сообщение                                                                                                    | cspa-utnp.det.leak-linear-part                                                                                                    | Сора-итпр.аll-default-states                                                                                                    |  |  |
| время     Loodenne       2018.03.21     22:34:57.4     Coodenne       2018.03.21     22:34:57.4     Coodenne       2018.03.21     22:34:57.4     Coodenne       2018.03.21     22:34:57.4     Coodenne       2018.03.21     22:34:57.4     Coodenne       2018.03.21     22:34:57.4     Coodenne       2018.03.21     22:35:04.4     Coodenne       2018.03.21     22:35:04.4     Coodenne       2018.03.21     22:35:04.4     Coodenne       2018.03.21     22:35:05.4     Coodenne       2018.03.21     22:35:05.4     Coodenne       2018.03.21     22:35:05.4     Coodenne       2018.03.21     22:35:05.4     Coodenne       2018.03.21     22:35:05.4     Coodenne       2018.03.21     22:35:05.4     Coodenne       2018.03.21     22:35:05.4     Coodenne       2018.03.21     22:35:05.4     Coodenne       2018.03.21     22:35:05.4     Coodenne       2018.03.21     22:35:05.4     Coodenne       2018.03.21     22:35:0 | Tecr<br>cspa-utnp.leak-linear-part.set-default-state<br>cspa-utnp.leak-linear-part.leak-dispatcher-nusked<br>cspa-utnp.leak-linear-part.leak-dispatcher<br>cspa-utnp.leak-linear-part.leak-skr-nutput-masked<br>cspa-utnp.leak-linear-part.leak-skr<br>cspa-utnp.leak-linear-part.leak-skr<br>cspa-utnp.leak-linear-part.leak-skr<br>cspa-utnp.leak-linear-part.leak-sou<br>cspa-utnp.leak-linear-part.leak-sou | Irropuposars openknownta icspa-utnp.sector-state.set-default-state 2cspa-utnp.valve-obsure.set-default-state 4cspa-utnp.valve-obsure.set-default-state 5cspa-utnp.def.stop-by-dispatcher.set-default-state |  |  |
|                                                                                                    |                                                                                                    | < >>                                                                                                    |  |  |

Рисунок 1 – Интерфейс панели программы

Панель тестера состоит из следующий областей:

1) «Главное». Содержит кнопку сохранения конфигурации 🥥, используемую при необходимости перезагрузки данных с каталога (диска), кнопку смены языка 🖼 и кнопку вызова окна со справкой 📝.

2) «Журнал». В данной области выводится информация о ходе выполнения тестов и их результаты. Журнал представлен в виде таблицы со столбцами, предназначенными для отображения времени выполнения шага проверки и сообщения с результатом выполнения проверки на данном шаге. Кнопки, расположенные в верхней части, позволяют выполнить очистку таблицы (Очистить) и сохранение результатов тестирования ( $\square \rightarrow \square$ ). В строке отображается имя файла, выбранного для сохранения данных таблицы.

3) «Тесты». В данной области содержатся категории с тестами. Выбрать категорию можно из выпадающего списка, при этом в таблице отобразятся все тесты, входящие в выбранную категорию. В области присутствуют кнопки, позволяющие создать и удалить категорию, а также кнопки, позволяющие создать и удалить и удалить и удалить категории. При удалении теста, он останется в каталоге тестов, но будет удален в плейлистах и выбранной категории.

Поле, расположенное ниже таблицы, предназначено для отображения кода выбранного теста. Поле позволяет редактировать код, также функция редактирования доступна по нажатию кнопки 💽. Сохранение внесенных в код изменений выполняется нажатием кнопки 뎖

4) «Воспроизведение». В данной области содержатся плейлисты (сценарии) с тестами. Выбрать плейлист можно из выпадающего списка, при этом в таблице отобразятся все тесты, входящие в выбранный плейлист. В области присутствуют кнопки, позволяющие создать и удалить и плейлист, а также кнопки, позволяющие добавить и удалить тест из плейлиста.

Установка флага [Игнорировать брейкпойнты] позволяет игнорировать прерывания, содержащиеся в скриптах тестов, и продолжать их воспроизведение.

Воспроизведение выбранного плейлиста с тестами выполняется нажатием кнопки . Остановить воспроизведение можно нажав кнопку .

#### 4 Работа в программе

Программа позволяет выполнить системные и интеграционные тесты.

Системное тестирование заключается в проверке функционирования системы и её алгоритмов.

Программа «Тестер».

Руководство пользователя

Интеграционное тестирование проводится для проверки правильности совместной работы двух взаимозависимых глобальных функций. Интеграционные проверки выполняются с предварительным отключением всех других функций, которые могут повлиять на выполнение алгоритмов, заложенных в проверяемых глобальных функциях.

Процедуру тестирования в программе выполнять в следующем порядке:

1) В области «Воспроизведение» из выпадающего списка выбрать нужный плейлист (рисунок 2).

| — Воспроизведение — — — — — — — — — — — — — — — — — — — |     |                                   |        |  |   |
|---------------------------------------------------------|-----|-----------------------------------|--------|--|---|
| Х                                                       |     | cspa-utnp.all-default-states      | •      |  |   |
|                                                         |     | cspa-utnp.all-default-states      | ~      |  | + |
|                                                         |     | cspa-utnp.def.leak-linear-part    |        |  | • |
| рвый                                                    | Tec | cspa-utnp.def.pressure-emergency  |        |  |   |
| 1                                                       | csp | cspa-utnp.def.pressure-unreliable |        |  |   |
| 2                                                       | csp | cspa-utnp.def.station-emergency   |        |  |   |
| 3                                                       | csp | cspa-utnp.def.stop-by-dispatcher  |        |  |   |
| 4                                                       | csp | cspa-utnp.def.stop-by-skr         |        |  |   |
| 5                                                       | csp | cspa-utnp.def.valve-block         |        |  |   |
|                                                         |     | cspa-utnp.def.valve-closure       |        |  |   |
|                                                         |     | cspa-utnp.full                    | $\sim$ |  |   |

Рисунок 2 – Выбор плейлиста для воспроизведения

2) При необходимости добавить/удалить тест. Для добавления теста необходимо выбрать ЛКМ нужный тест в области «Тесты» и нажать кнопку •. Удаление теста из плейлиста осуществляется посредством выбора теста в области «Воспроизведение» и нажатия кнопки

3) При необходимости установить флаг [Игнорировать брейкпойнты].

4) Запустить плейлист нажатием кнопки **•**. Начнётся воспроизведение плейлиста, во время которого будут подсвечиваться проигрываемые тесты (рисунок 3).

В ходе воспроизведения журнал будет заполняться информацией о выполнении тестирования. Детальное описание содержимого таблицы с сообщениями приведено на рисунке 4.

Перечень возможных отображаемых сообщений и цветовых решений приведен в таблице 1.

Программа «Тестер».

Руководство пользователя

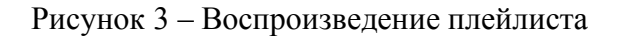

| Журнал        |                                                                   |          |   |
|---------------|-------------------------------------------------------------------|----------|---|
| Очистить 🍟    | 🛛 📊 Файл не выбран!                                               |          |   |
| Время         | Сообщение                                                         |          |   |
| 2018.03.21 23 | cspa-utnp.def.valve-block начался!                                | -        | 1 |
| 2018.03.21 23 | Tect #cspa-utnp.valve-blockset-default-state                      |          |   |
| 2018.03.21 23 | cspa-utnp.valve-blockset-default-state начался!                   |          |   |
| 2018.03.21 23 | cspa-utnp.valve-blockset-default-state неизвестный результат! 👘   |          |   |
| 2018.03.21 23 | Tect #cspa-utnp.valve-block.emergency-masked-1                    | -        | 2 |
| 2018.03.21 23 | cspa-utnp.valve-block.emergency-masked-1 начался!                 |          |   |
| 2018.03.21 23 | cspa-utnp.valve-block.emergency-masked-1 неизвестный результат! — |          |   |
| 2018.03.21 23 | Tect #cspa-utnp.valve-block.emergency-masked-2                    |          |   |
| 2018.03.21 23 | cspa-utnp.valve-block.emergency-masked-2 начался!                 | -        | 3 |
| 2018.03.21 23 | cspa-utnp.valve-block.emergency-masked-2 неизвестный результат! 👘 |          |   |
| 2018.03.21 23 | Tect #cspa-utnp.valve-block.emergency-unmasked-1                  |          |   |
| 2018.03.21 23 | cspa-utnp.valve-block.emergency-unmasked-1 начался!               | $\vdash$ | 4 |
| 2018.03.21 23 | cspa-utnp.def.valve-block остановлен!                             |          | 5 |
| 2018.03.21 23 | Воспроизведено тестов 3. Провалено тестов 3 [1   2   3]           |          |   |
|               |                                                                   |          |   |
|               |                                                                   |          |   |
|               |                                                                   |          |   |
|               |                                                                   |          |   |

Рисунок 4 – Журнал с результатами выполнения тестов

1 – имя запускаемого теста в плейлисте; 2 – сообщение о начале воспроизведения теста;

 3 – сообщение с результатом выполнения теста; 4 – сообщение о принудительной остановке воспроизведения; 5 – сообщение с результатом выполнения всего плейлиста.

Воспроизведение плейлиста завершается выводом сообщения об успешности выполненной проверки: «Плейлист завершен с успехом» или «Плейлист завершен с провалом».

Таблица 1 – Возможные отображаемые сообщения

| N⁰ | Текст сообщения                 |                                     |  |
|----|---------------------------------|-------------------------------------|--|
|    | на английском                   | на русском                          |  |
| 1  | Waiting for signal started      | Начато ожидание сигнала             |  |
| 2  | Waiting for signal finished     | Ожидание сигнала завершено          |  |
| 3  | Waiting for signal unsuccessful | Ожидание сигнала некорректно        |  |
| 4  | Test skipped                    | Тест пропущен, не был воспроизведен |  |
| 5  | Test succeeded                  | Тест завершен с успехом             |  |
| 6  | Test failed                     | Тест завершен с провалом            |  |
| 7  | Playlist succeeded              | Плейлист завершен с успехом         |  |
| 8  | Playlist failed                 | Плейлист завершен с провалом        |  |

Для сохранения данных таблицы с результатами проведенной проверки выполнить следующие действия:

1) Нажать кнопку 🖺.

2) В появившемся диалоговом окне выбрать ранее созданный файл либо создать новый, введя имя в строке «Имя файла:» (рисунок 5). После выбора/создания файла нажать кнопку [Сохранить].

| ۵            | Выберите файл                                                | ? ×                                        |
|--------------|--------------------------------------------------------------|--------------------------------------------|
| Перейтик:    | C:\projects.wccoa\_subs\sub-te14\data\tester\work.area\ogs + | o 🙈 🗉 🗉                                    |
| 1001.000     |                                                              | Предварительный<br>просмотр не<br>доступен |
| Имя файла:   | log1.txt                                                     | Сохранить                                  |
| Типы файлов: | *.txt                                                        | • Отменить                                 |
| Проект:      | C:\projects.wccoa\_subs\sub-tester.master_3.14\data\         | •                                          |

Рисунок 5 – Выбор/создание файла для сохранения

3) Путь к выбранному/созданному файлу отобразится в строке области «Журнал» (рисунок 6).

| Журнал<br>Очистить | /logs/log1.txt                                  |
|--------------------|-------------------------------------------------|
| Время              | Сообщение                                       |
| 2018.03.21 23      | cspa-utnp.all-default-states начался!           |
| 2018.03.21 25      | Tect #csna-utnn.sector-state. set-default-state |

Рисунок 6 – Выбранный файл для сохранения

4) Для сохранения данных таблицы в выбранный/созданный файл нажать кнопку 🛅.

ВАЖНО! При сохранении данных таблицы в ранее созданный файл выполняется добавление новых данных в этот файл.

Сохраненный файл с результатами тестирования представляет собой текстовый файл, строки которого соответствуют строкам таблицы (рисунок 7).

| 📃 log1.txt — Блокнот 💶 🗖                                                                 | x |
|------------------------------------------------------------------------------------------|---|
| <u>Ф</u> айл <u>П</u> равка Фор <u>м</u> ат <u>В</u> ид <u>С</u> правка                  |   |
| Time, Message                                                                            | ^ |
| 2018.03.21 23:05:19.759, cspa-utnp.def.valve-block начался!                              |   |
| 2018.03.21 23:05:19.775,Tecт #cspa-utnp.valve-blockset-default-state                     |   |
| 2018.03.21 23:05:19.775, cspa-utnp.valve-blockset-default-state начался!                 |   |
| 2018.03.21 23:05:27.825, cspa-utnp.valve-blockset-default-state неизвестный результат!   |   |
| 2018.03.21 23:05:27.825,Тест #cspa-utnp.valve-block.emergency-masked-1                   | = |
| 2018.03.21 23:05:27.825, cspa-utnp.valve-block.emergency-masked-1 начался!               |   |
| 2018.03.21 23:05:30.872, cspa-utnp.valve-block.emergency-masked-1 неизвестный результат! |   |
| 2018.03.21 23:05:30.872,Тест #cspa-utnp.valve-block.emergency-masked-2                   |   |
| 2018.03.21 23:05:30.872, cspa-utnp.valve-block.emergency-masked-2 начался!               |   |
| 2018.03.21 23:05:30.935, cspa-utnp.valve-block.emergency-masked-2 неизвестный результат! |   |
| 2018.03.21 23:05:30.935,Тест #cspa-utnp.valve-block.emergency-unmasked-1                 |   |
| 2018.03.21 23:05:30.935, cspa-utnp.valve-block.emergency-unmasked-1 начался!             |   |
| 2018.03.21 23:05:33.466, cspa-utnp.def.valve-block остановлен!                           |   |
| 2018.03.21 23:05:33.466, Воспроизведено тестов 3. Провалено тестов 3 [1   2   3]         |   |
| 2018.03.21 23:29:17.455, cspa-utnp.all-default-states начался!                           |   |
| 2018.03.21 23:29:17.471,Тест #cspa-utnp.sector-stateset-default-state                    |   |
| 2018.03.21 23:29:17.471, cspa-utnp.sector-stateset-default-state начался!                |   |
| 2018.03.21 23:29:24.504, cspa-utnp.sector-stateset-default-state неизвестный результат!  | ~ |
| < III                                                                                    | > |

Рисунок 7 – Текстовый файл с результатами тестирования

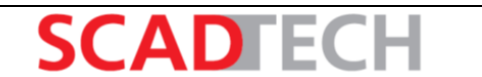

# ПЕРЕЧЕНЬ СОКРАЩЕНИЙ

| Сокращение | Расшифровка            |
|------------|------------------------|
| CTRL       | Язык сценариев Control |
| ЛКМ        | Левая кнопка мыши      |
|            |                        |
|            |                        |
|            |                        |
|            |                        |
|            |                        |
|            |                        |
|            |                        |
|            |                        |
|            |                        |
|            |                        |
|            |                        |
|            |                        |
|            |                        |
|            |                        |
|            |                        |
|            |                        |
|            |                        |